BUDGET QUERIES USING SELF-SERVICE BANNER (Auxiliary Fund Budgets)

# **Budget Status by Account**

University of North Alabama Auditing and Finance (256)765-4699

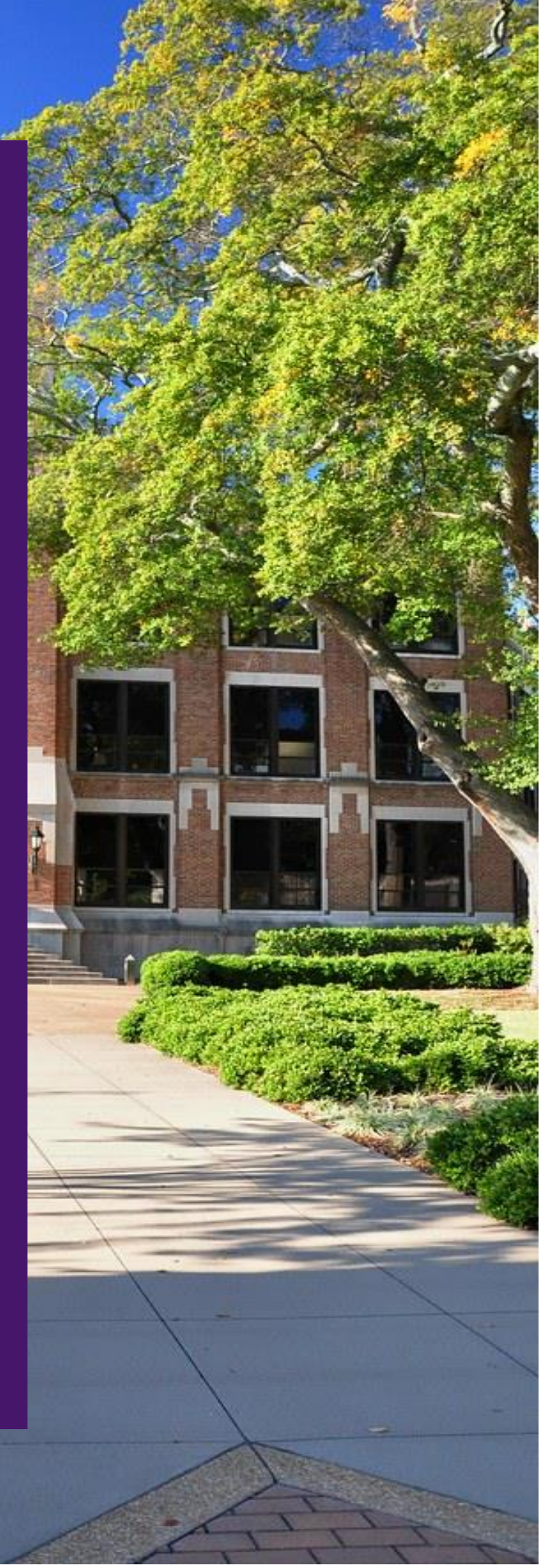

This guide will assist Banner Finance Self-Service end users with querying auxiliary fund budgets to determine current budget status.

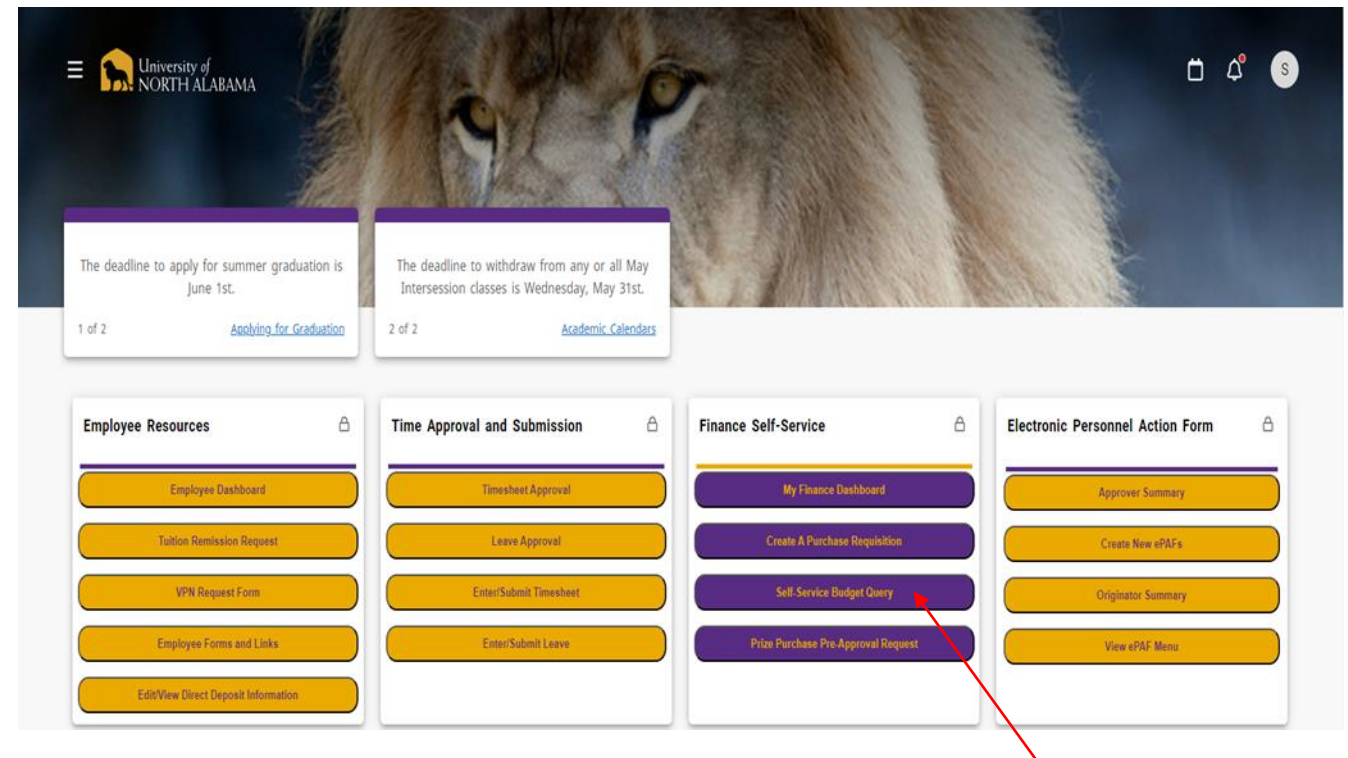

1. Log into your UNA Portal. Once here, select the "Self Service Budget Query" option:

#### 2. You will now be taken to the next screen where you will select "New Query":

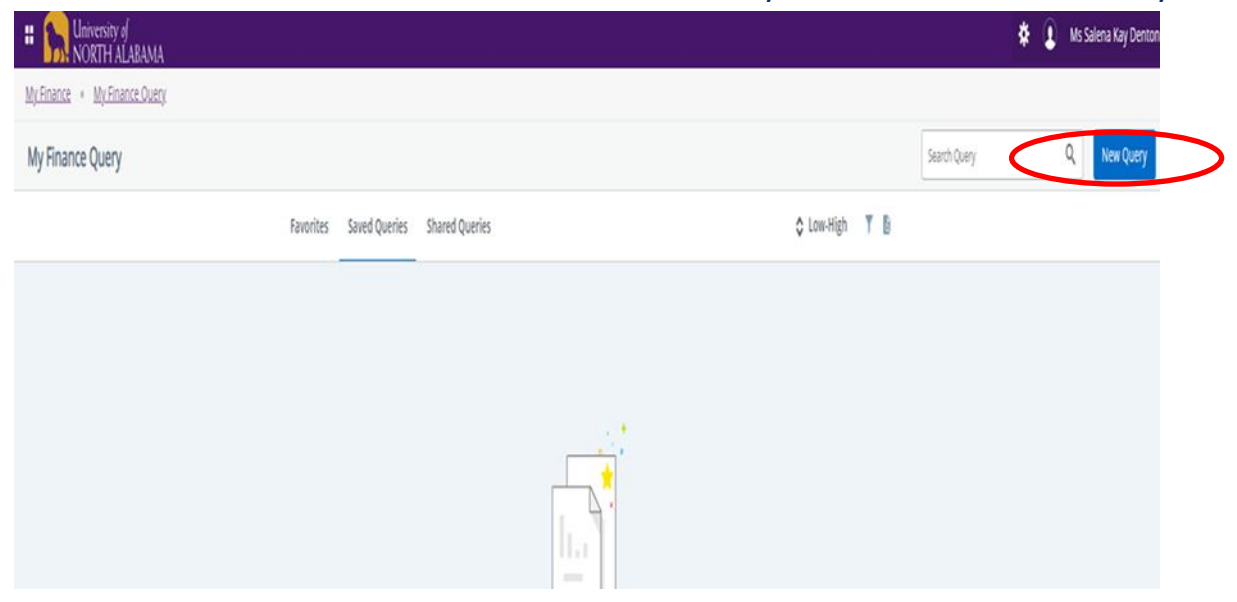

#### 3. This pop-up box should appear:

| Create New Query                                      |    |                                                                | × |
|-------------------------------------------------------|----|----------------------------------------------------------------|---|
| Select Query Type                                     |    |                                                                |   |
| Budget Quick Query                                    | *  |                                                                |   |
|                                                       |    |                                                                |   |
| Values                                                |    |                                                                |   |
| Chart*                                                |    | Index                                                          |   |
| U UNA University Chart                                | ×v | Choose Index                                                   | ~ |
| Fund (will auto populate based on index chosen above) |    | Organization (will auto populate based on index chosen above)* |   |
| Choose Fund                                           | ~  | Choose Organization                                            | • |
| Account                                               |    | Program                                                        |   |
| Choose Account                                        | ~  | Choose Program                                                 | * |
| Activity                                              |    | Location                                                       |   |
| Do Not Use                                            | ~  | Do Not Use                                                     | ~ |

4. You will then proceed to populate the available fields as follows:

Select Query Type: "Budget Status by Account"

<u>Chart:</u> This will always be "U" for University Chart and should default as such. <u>Index:</u> Either input your index code or search for it in the drop-down menu. Once your index has been entered and selected, all other items (Fund, Organization, Program) will default to the correct values - no need to adjust anything once they have defaulted.

Your pop-up box should appear this way at this point:

| Create New Query                                      |   |                                                                |    |
|-------------------------------------------------------|---|----------------------------------------------------------------|----|
|                                                       |   |                                                                |    |
| Select Query Type                                     |   |                                                                |    |
| Budget Status by Account                              | ~ |                                                                |    |
|                                                       |   |                                                                |    |
| Values                                                |   |                                                                |    |
| Chart *                                               |   | Index                                                          |    |
| U UNA University Chart                                | < | 162514 SOAR                                                    | ×¥ |
| Fund (will auto populate based on index chosen above) |   | Organization (will auto populate based on index chosen above)* |    |
| 162514 SOAR                                           |   | 49712 Student Recruiting and Services                          |    |
| Account                                               |   | Program                                                        |    |
| Choose Account                                        | ~ | AUX Auxiliary Services                                         | ×v |
| Activity                                              |   | Location                                                       |    |
| Do Not Use                                            | ~ | Do Not Use                                                     | ~  |

5. Once these steps are complete, scroll to the next portion of the drop-down box and verify the following:

Commitment Type: "All"

**Include Revenue Accounts:** If querying an auxiliary budget, **CHECK THIS BOX**.

Fiscal Year: Enter whatever the current fiscal year may be

**Fiscal Period:** "14"—NOTE: The fiscal period should **always** be 14 in order to view all activity.

This section of the pop-up box should appear this way:

| Commitment Type - Do not | change |    |                     |       |     |
|--------------------------|--------|----|---------------------|-------|-----|
| All                      |        | ~( | Indude Revenue Acco | ounts |     |
|                          |        |    | <u> </u>            |       |     |
|                          |        |    |                     |       |     |
| iscal Year *             | 2022   | ×v | Fiscal Period *     | 14    | ×v  |
| iscal Year*              | 2022   | ×v | Fiscal Period *     | 14    | × ¥ |

6. Once complete, continue to scroll down to set the final parameters of your dashboard within the Operating Ledger. Your selected fields should be as follows:

| Create New Query     |      |      |                 |      | > | × |
|----------------------|------|------|-----------------|------|---|---|
|                      | NOTE | •    | Fiscal Period   | NOTE | • | * |
|                      |      |      |                 |      |   |   |
|                      |      |      |                 |      |   |   |
| Operating Ledger     |      |      |                 |      |   |   |
|                      |      |      |                 |      |   |   |
| Adopted Budget ()    |      |      | Year to Date 🛈  |      |   |   |
| Dudaat Adjustment O  |      |      |                 |      |   |   |
| Budget Adjustment () |      |      | Encumbrance (i) |      |   |   |
| Adjusted Budget ()   |      |      | Reservation (i) |      |   |   |
|                      |      |      |                 |      |   |   |
| Temporary Budget 🛈   |      |      | Commitments ①   |      |   |   |
|                      |      |      |                 |      |   |   |
| Accounted Budget (1) |      |      |                 |      |   |   |
|                      |      | SUBI | МІТ             |      |   |   |

### 7. Click "Submit".

8. You should now see a line item view of your budget details. Any "blue" item can be selected for further research/drill-down in order to determine what entries/invoices make up the amount:

## If you would like to DOWNLOAD your information into EXCEL, click here

| Budget Status by Account      | t                          |        |                                 |                             |                             |                            |                          | New Query                        |
|-------------------------------|----------------------------|--------|---------------------------------|-----------------------------|-----------------------------|----------------------------|--------------------------|----------------------------------|
|                               |                            |        |                                 |                             |                             |                            |                          | / > 8 0 ;                        |
| Query Results                 |                            |        |                                 |                             |                             |                            |                          | + ±                              |
| Account                       | Account Title              | Health | ♦ FY22/PD14 Accounted<br>Budget | FY22/PD14 Year to<br>Date ♥ | FY22/PD14<br>Encumbrances ♀ | FY22/PD14<br>Reservation ♀ | FY22/PD14<br>Commitments | FY22/PD14 Available<br>Balance 🗘 |
| 6131                          | Exempt Full Time Staff     | 0      | \$127,054.87                    | \$27,358.21                 | \$0.00                      | \$0.00                     | \$0.00                   | \$99,696.66                      |
| 6132                          | Non-exempt Full Time Staff | 4      | \$37,354.59                     | \$31,033.07                 | \$0.00                      | \$0.00                     | \$0.00                   | \$6,321.52                       |
| 6138                          | Non-exempt P/T Admin Staff | 4      | \$0.00                          | \$5,986.25                  | \$0.00                      | \$0.00                     | \$0.00                   | (\$5,986.25)                     |
| 6139                          | University Workstudy       | 0      | \$17,500.00                     | \$6,353.59                  | \$0.00                      | \$0.00                     | \$0.00                   | \$11,146.41                      |
| 6140                          | Graduate Assistants        | 4      | \$9,000.00                      | \$10,000.00                 | \$0.00                      | \$0.00                     | \$0.00                   | (\$1,000.00)                     |
| 6300                          | Benefits Pool              | 0      | \$53,605.36                     | \$0.00                      | \$0.00                      | \$0.00                     | \$0.00                   | \$53,605.36                      |
| 6302                          | Hospital Insurance         | 4      | \$0.00                          | \$5,786.77                  | \$0.00                      | \$0.00                     | \$0.00                   | (\$5,786.77)                     |
| 6303                          | Cancer Insurance           | 4      | \$0.00                          | \$58.82                     | \$0.00                      | \$0.00                     | \$0.00                   | (\$58.82)                        |
| 6304                          | Disability Insurance       | 4      | \$0.00                          | \$117.77                    | \$0.00                      | \$0.00                     | \$0.00                   | (\$117.77)                       |
| 6306                          | Life Insurance             | 4      | \$0.00                          | \$123.28                    | \$0.00                      | \$0.00                     | \$0.00                   | (\$123.28)                       |
| 6309                          | Supplemental insurance     | 4      | \$0.00                          | \$6.00                      | \$0.00                      | \$0.00                     | \$0.00                   | (\$6.00)                         |
| 6310                          | Expense Allowance          | 4      | \$0.00                          | \$100.00                    | \$0.00                      | \$0.00                     | \$0.00                   | (\$100.00)                       |
| Report Total (of all records) |                            |        | \$264,059.82                    | \$112,317.72                | \$1,217.70                  | \$0.00                     | \$1,217.70               | \$150,524.40                     |

9. Auxiliary Budgets are unique in that these budgets generate revenue. Auxiliary budgets also have a FUND BALANCE that rolls forward yearly. Unfortunately, at this time, Self-Service Banner Finance does NOT allow for end users to view their fund balance via query. To determine the current fund balance for your auxiliary account, you will need to contact our office (either <a href="mailto:skdenton@una.edu">skdenton@una.edu</a> or extension 4699) to inquire what your fund balance is. Once you obtain the fund balance that your auxiliary fund ended the prior fiscal year with, you are then able to calculate your current fund balance. An example follows on how to calculate fund balance (once given the prior year fund balance).

|            | EXAMPLE             | <u>AUXILIAR</u> | <u>/ FUND BALANCE C</u> | CALCUATION                     |               |           |       |
|------------|---------------------|-----------------|-------------------------|--------------------------------|---------------|-----------|-------|
| FY23 Year  | End Fund Balance    | 68,458.15       | **THIS NUMBER PROVID    | ED BY THE BUSINESS OFFICE      |               |           |       |
| FY24 Reve  | enues               | 145,282.00      | This number obtained by | Self-Service Query Below       |               |           |       |
| FY24 Expe  | nditures            | (134,594.75)    | This number obtained by |                                |               |           |       |
| FY24 Trans | sfers IN/OUT (Net)  | (20,324.08)     | This number obtained by |                                |               |           |       |
| CURRENT    | FY24 FUND BALANCE   | \$ 58,821.32    | *This number obtained b | PLUS                           |               |           |       |
|            |                     |                 | current revenues MINUS  | current expenditures PLUS trai | nsfers in     |           |       |
|            |                     |                 | MINUS Transfers out.    |                                |               |           |       |
|            |                     |                 |                         |                                |               |           |       |
|            |                     |                 |                         |                                |               |           |       |
|            | **REVENUE LI        | NES BEGIN WITH  | "5", EXPENSE LINES BEGI | N WITH "7" and TRANSFER LIN    | ES BEGIN WITH | "8"       |       |
|            | SELE-SERVICE BUD    | GET STATUS      | BY ACCOUNT OUF          |                                | FOR ALIXI     |           |       |
|            |                     |                 |                         |                                |               | <u></u>   |       |
| Account    | Account Title       | FY24/PD         | 14 Accounted Budget     | FY24/PD14 Year to Date         |               |           |       |
| 5699       | Misc Aux Income     |                 | 25,000.00               | 145,282.00                     | \$ 145,282.00 | TOTAL REV | /ENUE |
| 700        | Expense Pool        |                 | 25,000.00               | 0.00                           |               |           |       |
| 7005       | Supplies            |                 | 0.00                    | 7,437.48                       |               |           |       |
| 7011       | Supplies-Concession |                 | 0.00                    | 2,392.94                       |               |           |       |
| 7020       | Meals               |                 | 0.00                    | 107.40                         |               |           |       |
| 7031       | Other Expenditure   |                 | 0.00                    | 107,017.01                     |               |           |       |
| 7057       | Food Purchases      |                 | 0.00                    | 342.67                         |               |           |       |

| Account | Account Title             | FY24/PD14 Accounted Budget          | FY24/PD14 Year to Date |               |                    |   |
|---------|---------------------------|-------------------------------------|------------------------|---------------|--------------------|---|
| 5699    | Misc Aux Income           | 25,000.00                           | 145,282.00             | \$ 145,282.00 | TOTAL REVENUE      |   |
| 700     | Expense Pool              | 25,000.00                           | 0.00                   |               |                    |   |
| 7005    | Supplies                  | 0.00                                | 7,437.48               |               |                    |   |
| 7011    | Supplies-Concession       | 0.00                                | 2,392.94               |               |                    |   |
| 7020    | Meals                     | 0.00                                | 107.40                 |               |                    |   |
| 7031    | Other Expenditure         | 0.00                                | 107,017.01             |               |                    |   |
| 7057    | Food Purchases            | 0.00                                | 342.67                 |               |                    |   |
| 7073    | Credit Card Proc Fee      | 0.00                                | 7,624.65               |               |                    |   |
| 7087    | Computer Software         | 0.00                                | 312.00                 |               |                    |   |
| 7501    | Non Capitalized Equipment | 0.00                                | 3,171.80               |               |                    |   |
| 7502    | Equip 2,000-4,999         | 0.00                                | 4,048.80               |               |                    |   |
| 7519    | Equipment Rental          | 0.00                                | 2,140.00               | \$ 134,594.75 | TOTAL EXPENDITURES | 5 |
| 8301    | NM Transf-Out - GENERAL   | 0.00                                | 20,324.08              | \$ 20,324.08  | TRANSFER OUT       |   |
|         |                           |                                     |                        |               |                    |   |
|         |                           |                                     |                        |               |                    |   |
|         | Current Fund Balanc       | e as Shown in Banner Below (Matches | Calculation Above)     |               |                    |   |
|         | Current Fund Bal          | ance                                | 58,821.32              | Credit        |                    |   |

If you have any questions or need assistance, please email Salena Denton-Jarmon at <u>skdenton@una.edu</u> or call extension 4699.